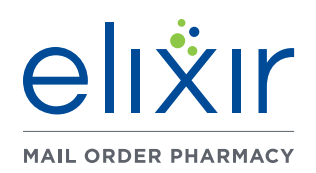

A Member Guide to Successful Registration

The Elixir Mail Portal provides members secure, password protected access to place orders and refills, check order status, view order history and manage dependents and online payments. The Portal can be accessed via phone, tablet or computer.

### **Table of Contents**

- Page 2 Navigating to the Portal
- Page 4 Registration
- Page 9 Preferences
- Page 11 Payment Details
- Page 12 Other Details
- Page 13 Family Members
- Page 16 Summary
- Page 17 <u>Resources</u>

### elixir.info/mail

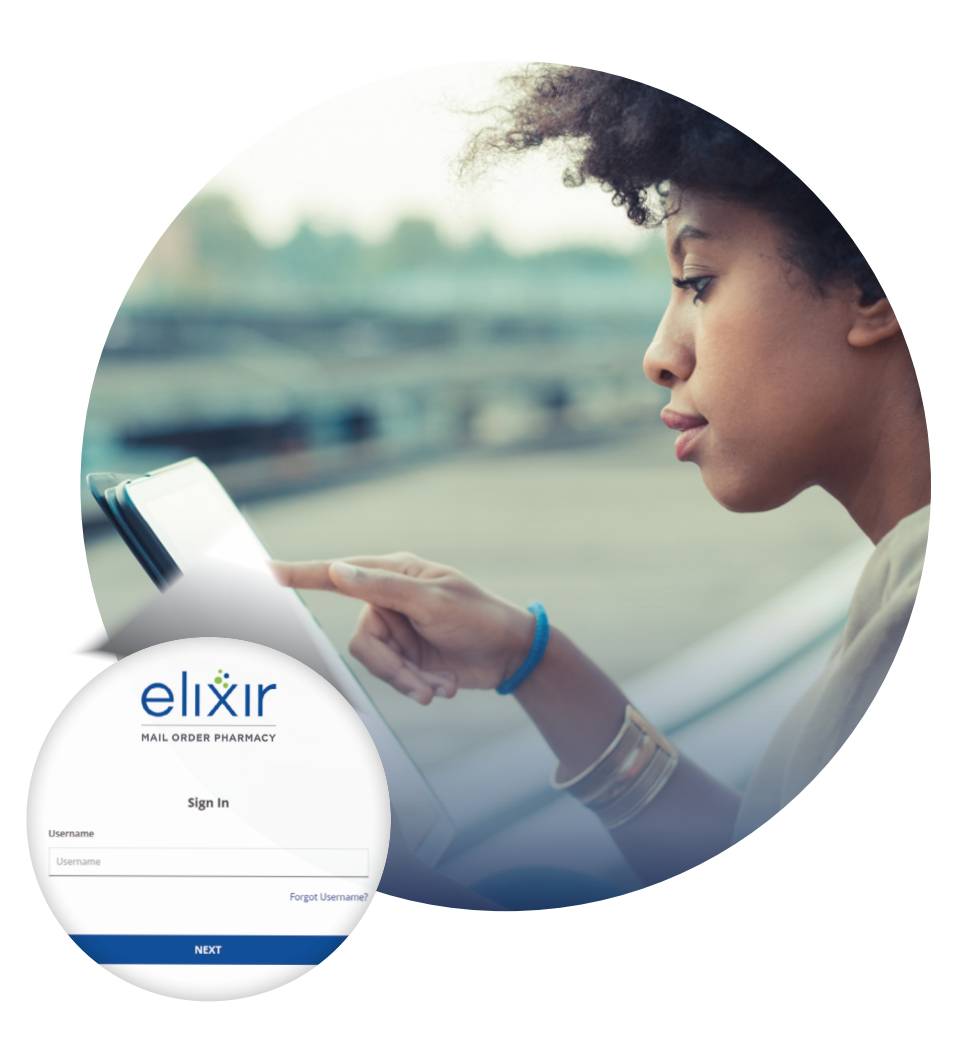

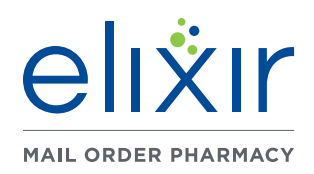

A Member Guide to Successful Registration

### **Navigating to the Portal**

To get started, visit <u>elixirsolutions.com</u> in any web browser. From here, select the REGISTRATION/LOGIN button at the top of the page or on the LOG IN button on the large banner image.

You will be directed to a new page where you must enter either your Rx Bin Number (Examples: 800004, 610020, etc) from your Member ID card. Then select Search.

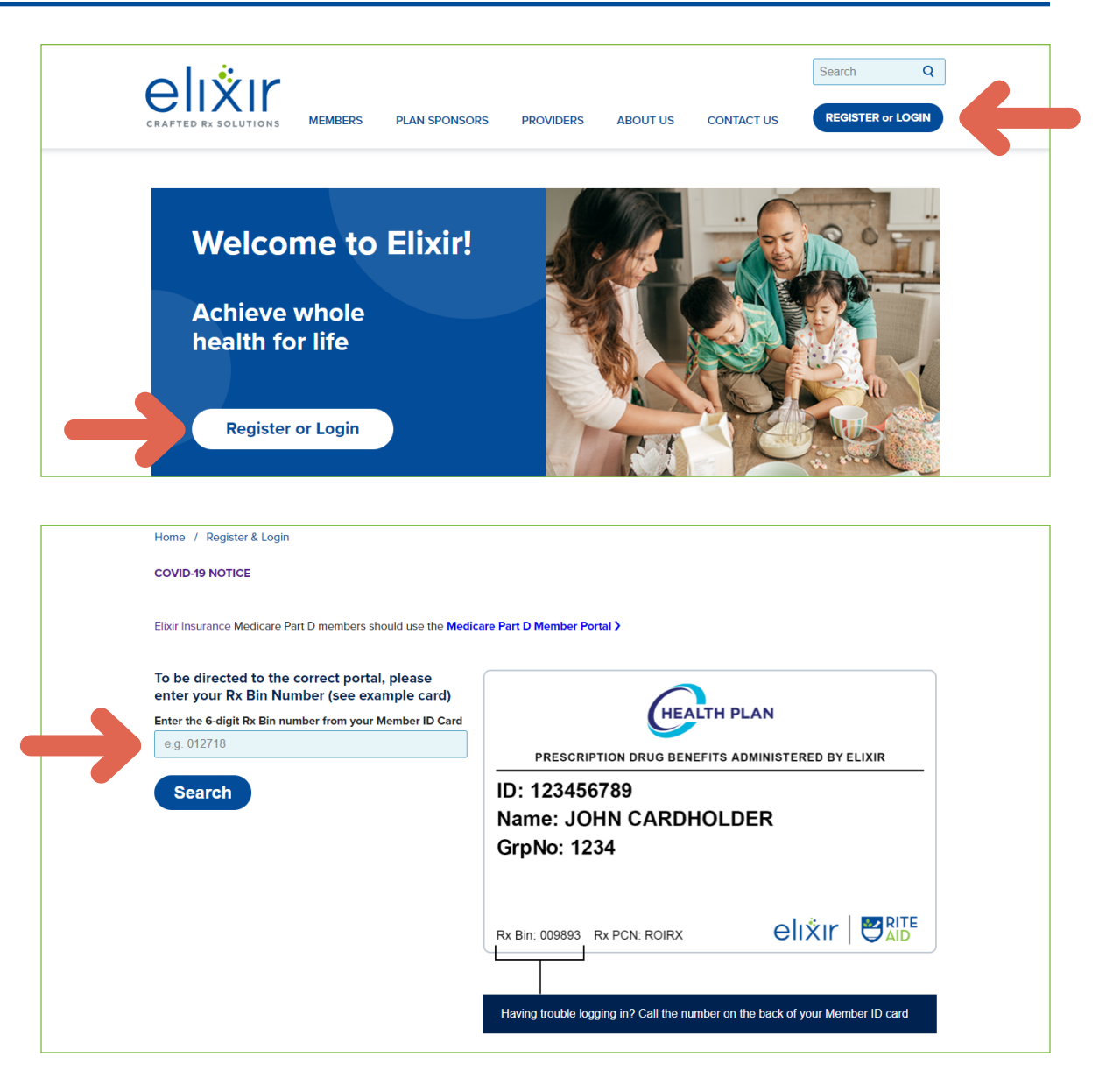

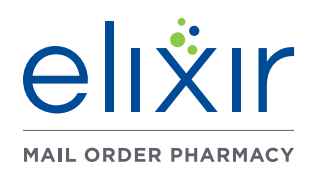

A Member Guide to Successful Registration

You will be directed to the SIGN IN page where you will select REGISTER NOW to begin the registration process.

You can also go directly to the login page by visiting <u>elixir.info/mail</u>.

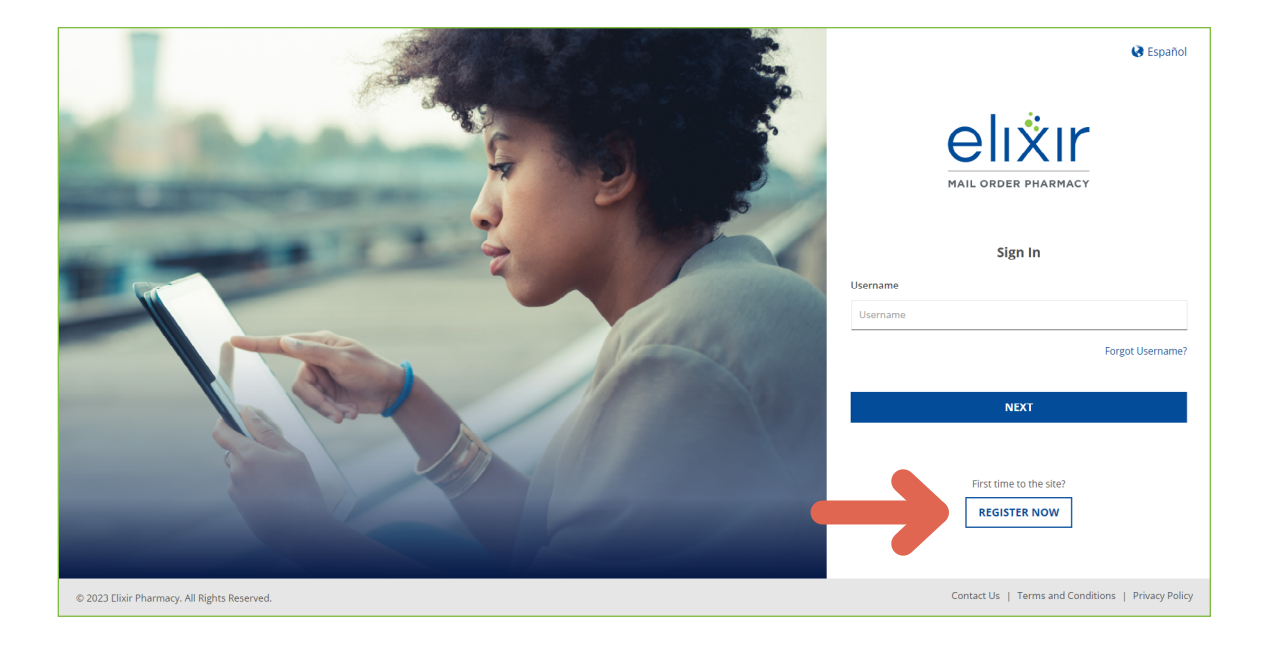

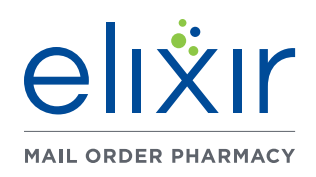

#### A Member Guide to Successful Registration

All fields marked with an  $^{\ast}$  asterisk are required.

### Registration

#### **1. ABOUT ME**

- a. Prescription Card Member ID\* (This is the ID number located on your prescription benefit card)
- b. First Name\*
- c. Last Name\*
- d. Date of Birth\*
- e. Gender (Defaults to Select Gender)
  - i. Male
  - ii. Female
- f. Relationship\*
  - i. Self/Cardholder
  - ii. Spouse
  - iii. Child
  - iv. Other
- g. Language (Defaults to English)
  - i. English
  - ii. Español
- h. Once all fields are completed, select CONTINUE to move on.

|   | 1.2                                                                     |                                     |                   |                   |                  |                 |                                 |
|---|-------------------------------------------------------------------------|-------------------------------------|-------------------|-------------------|------------------|-----------------|---------------------------------|
|   |                                                                         |                                     |                   |                   |                  | 🔇 Español       | 🅲 866-909-5170 (TTY: 711)       |
| ŗ | REGISTRATION<br>ive easy steps to get started with medicatio            | on home delivery,                   |                   |                   |                  |                 |                                 |
|   | 1 Registration                                                          | 2 Preferences                       | ③ Payment Details | (4) Other Details | 5 Family Members | $\rangle$       | 6 Summary                       |
|   | * Indicates required information.<br>Need help registering? Use these o | quick tips to help you get started. |                   |                   |                  |                 |                                 |
|   | ABOUT ME                                                                |                                     |                   |                   |                  |                 | ^                               |
|   | Prescription Card Member ID *                                           | PORTALTESTING12                     |                   |                   |                  |                 |                                 |
|   | Confirm Prescription Card<br>Member ID *                                | PORTALTESTING12                     |                   |                   |                  |                 |                                 |
|   | First Name *                                                            | John                                |                   |                   |                  |                 |                                 |
|   | Last Name *                                                             | Doe                                 |                   |                   |                  |                 |                                 |
|   | Date of Birth *                                                         | November                            | 28 -              | 1988              |                  |                 |                                 |
|   | Gender                                                                  | Male                                | •                 |                   |                  |                 |                                 |
|   | Relationship *                                                          | Self/Cardholder                     |                   |                   |                  |                 |                                 |
|   | Language                                                                | English Cspañol                     |                   |                   |                  |                 |                                 |
|   |                                                                         |                                     |                   |                   |                  |                 | CONTINUE >                      |
|   | ACCOUNT INFORMATION                                                     |                                     |                   |                   |                  |                 |                                 |
|   | CONTACT METHODS                                                         |                                     |                   |                   |                  |                 |                                 |
|   | ADDRESS                                                                 |                                     |                   |                   |                  |                 |                                 |
| 0 | ) 2023 Elixir Pharmacy. All Rights Reserved                             | d.                                  |                   |                   | Con              | tact Us   Terms | and Conditions   Privacy Policy |

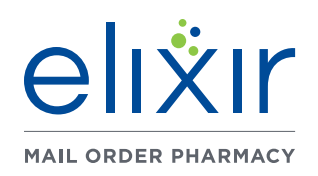

#### A Member Guide to Successful Registration

All fields marked with an \* asterisk are required.

#### 2. ACCOUNT INFORMATION

- a. Create Username\* (This is a unique name you will use when signing into the website.)
- b. Create Password\*
  - i. Minimum of 8 characters
  - ii. At least one uppercase letter (A-Z)
  - iii. At least one lowercase letter (a-z)
  - iv. At least one number (0-9)
  - v. At least one special character (example: !, @, #, \$, %)
- c. Confirm Password\*

(If entered incorrectly, an error message will display and the password will need to be reentered)

| MAIL C               | IIXIr<br>Jader Pharmacy                                                 |                                     |                   |             |         |                  | Español        | 🍄 866-909-5170 (TTY: 711)       |
|----------------------|-------------------------------------------------------------------------|-------------------------------------|-------------------|-------------|---------|------------------|----------------|---------------------------------|
| <b>RE</b><br>Five ex | GISTRATION<br>asy steps to get started with medicatio                   | on home delivery.                   |                   |             |         |                  |                |                                 |
|                      | 1 Registration                                                          | 2 Preferences                       | ③ Payment Details | (d) Other D | Details | 5 Family Members | $\rangle$      | 6 Summary                       |
|                      | * Indicates required information.<br>Need help registering? Use these o | quick tips to help you get started. |                   |             |         |                  |                |                                 |
|                      | ✓ ABOUT ME                                                              |                                     |                   |             |         |                  |                | ~                               |
|                      | ACCOUNT INFORMATION                                                     | I                                   |                   |             |         |                  |                | ^                               |
|                      | Create Username* 🚯                                                      | johndoe88                           |                   |             |         |                  |                |                                 |
|                      | Create Password * (i)                                                   |                                     |                   |             |         |                  |                |                                 |
|                      | Confirm Password *                                                      |                                     |                   |             |         |                  |                |                                 |
|                      | Security Image * 🚯                                                      | Select Security Image               |                   |             |         |                  |                |                                 |
|                      | Security Question *                                                     | What is your favorite pet's name?   |                   |             | -       |                  |                |                                 |
|                      | Security Answer *                                                       |                                     |                   |             |         |                  |                |                                 |
|                      |                                                                         |                                     |                   |             |         |                  |                |                                 |
|                      | CONTACT METHODS                                                         |                                     |                   |             |         |                  |                |                                 |
|                      | ADDRESS                                                                 |                                     |                   |             |         |                  |                |                                 |
| © 202                | 23 Elixir Pharmacy. All Rights Reserve                                  | rd.                                 |                   |             |         | Cont             | act Us   Terms | and Conditions   Privacy Policy |

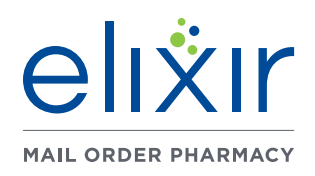

A Member Guide to Successful Registration

All fields marked with an \* asterisk are required.

d. Security Image\*

(A unique image you select that will appear during the login process to help you know that you are on the correct site and not on an invalid or copied site.)

- i. Select desired image, then select DONE.
- e. Security Question\*
- f. Security Answer\*
- g. Once all fields are completed, select CONTINUE to move on.

|                                                                                       | Select Your Security Image | ×                                                  |  |
|---------------------------------------------------------------------------------------|----------------------------|----------------------------------------------------|--|
|                                                                                       |                            | *                                                  |  |
|                                                                                       |                            |                                                    |  |
|                                                                                       |                            | 😵 Español 🔹 866-909-5170 (TTY: 711)                |  |
| REGISTRATION<br>Five easy steps to get started with medication home deliv             | First ( 1 2 3 ) Last       | DONE                                               |  |
| 1 Registration                                                                        |                            | (6) Summary                                        |  |
| * Indicates required information.<br>Need help registering? Use these quick tips to l | help you get started.      |                                                    |  |
| ✓ ABOUT ME                                                                            |                            | ~                                                  |  |
| ACCOUNT INFORMATION                                                                   |                            | ^                                                  |  |
| Create Username* () johndoe8                                                          | 3                          |                                                    |  |
| Create Password * ()                                                                  |                            |                                                    |  |
| Confirm Password *                                                                    |                            |                                                    |  |
| Security Image * 🛈                                                                    |                            |                                                    |  |
| Security Question * What is yo                                                        | ur favorite pet's name?    | •                                                  |  |
| Security Answer * Casper                                                              |                            |                                                    |  |
|                                                                                       |                            | CONTINUE \$                                        |  |
| CONTACT METHODS                                                                       |                            |                                                    |  |
| ADDRESS                                                                               |                            |                                                    |  |
| © 2023 Elixir Pharmacy. All Rights Reserved.                                          |                            | Contact Us   Terms and Conditions   Privacy Policy |  |

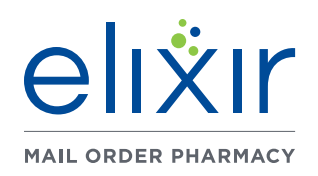

#### A Member Guide to Successful Registration

#### All fields marked with an $^{\ast}$ asterisk are required.

#### **2.CONTACT METHODS**

- a. Email Address\*
- b. Home Phone Number\* (111-222-3333)
- c. Mobile Phone Number
- d. Once all fields are completed, select CONTINUE to move on.

|                                                                      |                                                                                              |                                                                                                    |                                                                                                    |                  | 🚷 Español | 伦 866-909-5170 (TTY |
|----------------------------------------------------------------------|----------------------------------------------------------------------------------------------|----------------------------------------------------------------------------------------------------|----------------------------------------------------------------------------------------------------|------------------|-----------|---------------------|
| EGISTRATION                                                          | tion home delivery.                                                                          |                                                                                                    |                                                                                                    |                  |           |                     |
| 1 Registration                                                       | 2 Preferences                                                                                | 3 Payment Details                                                                                                  | (4) Other Details                                                                                    | 5 Family Members |           | 6 Summary           |
| * Indicates required information<br>Need help registering? Use these | n.<br>e quick tips to help you get started.                                                  |                                                                                                    |                                                                                                    |                  |           |                     |
| V ABOUT ME                                                           |                                                                                              |                                                                                                    |                                                                                                    |                  |           | ~                   |
|                                                                      | N                                                                                            |                                                                                                    |                                                                                                    |                  |           | ~                   |
| CONTACT METHODS                                                      |                                                                                              |                                                                                                    |                                                                                                    |                  |           | ~                   |
| Email Address *                                                      |                                                                                              |                                                                                                    |                                                                                                    |                  |           |                     |
| Home Phone Number *                                                  |                                                                                              |                                                                                                    |                                                                                                    |                  |           |                     |
| Mobile Phone Number                                                  |                                                                                              |                                                                                                    |                                                                                                    |                  |           |                     |
|                                                                      | When you provide your ema<br>methods to contact you. If yo<br>If we text you, standard texti | il address and phone number, you ar<br>ou provide a mobile phone number, y<br>ng fees/rates apply based on your ca | re authorizing Elixir Mail to use those<br>we may text you for updates or alerts.<br>rrier and plan. |                  |           |                     |
|                                                                      |                                                                                              |                                                                                                    |                                                                                                    |                  |           | CONTINUE            |
| ADDRESS                                                              |                                                                                              |                                                                                                    |                                                                                                    |                  |           |                     |
|                                                                      |                                                                                              |                                                                                                    |                                                                                                    |                  |           |                     |

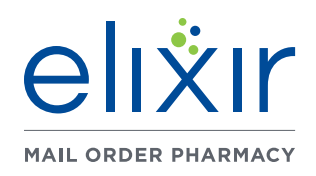

A Member Guide to Successful Registration

#### **3. ADDRESS**

- a. Home Address\*
  - i. Address line 1 iv. State
  - ii. Address line 2 v. Zip Code
  - iii. City

You can check the boxes shown and the Home Address will auto populate for the Billing Address and Shipping Address.

In this instance, the information below would not be required.

#### b. Billing Address<sup>+</sup>

- i. Address line 1 iv. State
- ii. Address line 2 v. Zip Code
- iii. City
- c. Shipping Address<sup>+</sup>
  - i. Address line 1 iv. St
  - ii. Address line 2 v. Zip 0
  - iii. City
- d. Once all fields are completed, select CONTINUE to move on.

<sup>+</sup> These fields are only required if the "Billing is the same as Home" or "Shipping is the same as home" boxes remain unchecked.

| tate<br>p Code                    | Shipping Address*                       | Address Line 1<br>1212 Main Ave W<br>Address Line 2 |             |
|-----------------------------------|-----------------------------------------|-----------------------------------------------------|-------------|
| d, select                         |                                         | City<br>Massillon<br>Zip                            | State<br>OH |
| he "Billing<br>g is the<br>hecked | © 2023 Elixir Pharmacy. All Rights Rese | 44647<br>rrved.                                     |             |

✓ ACCOUNT INFORMATION

Address Line

Address Line 2

City

Zip 44647

Massillo

Address Line

Massillon

Zip 44647

1212 Main Ave W

1212 Main Ave W

State

ОН

OH

Billing is the same as Home Shipping is the same as Home

✓ CONTACT METHODS

ADDRESS

Home Address

Billing Address

Contact Us | Terms and Conditions | Privacy Policy

CONTINUE >

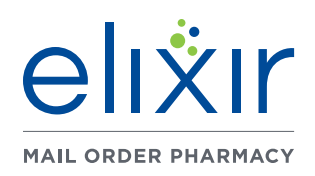

A Member Guide to Successful Registration

All fields marked with an  $^{\ast}$  asterisk are required.

### Preferences

### 1. BRAND/GENERIC PREFERENCES (Defaults to Generic)

a. Generic

b. Brand

### 2. SAFETY CAPS PREFERENCE

#### (Defaults to Safety Cap)

a. Non-Safety (easy-off)

b. Safety Cap

|   |                                                               |                                 |                                          |                                | 🕃 Es             | spañol    | 伦 866-909-5170 (TTY: 711) |   |
|---|---------------------------------------------------------------|---------------------------------|------------------------------------------|--------------------------------|------------------|-----------|---------------------------|---|
|   |                                                               |                                 |                                          |                                |                  |           |                           |   |
|   | REGISTRATION                                                  |                                 |                                          |                                |                  |           |                           |   |
|   | Five easy steps to get started with medication home delivery. |                                 |                                          |                                |                  |           |                           |   |
|   | 1 Registration 2 Prefe                                        | erences                         | 3 Payment Details                        | (4) Uther Details              | 5 Family Members | $\rangle$ | (6) summary               |   |
|   | 🔅 Medication Preferences and Safety                           |                                 |                                          |                                |                  |           |                           |   |
|   | BRAND / GENERIC PREFERENCES                                   |                                 |                                          |                                |                  |           |                           |   |
|   | • Generic                                                     | Brand                           |                                          |                                |                  |           |                           |   |
|   | If your doctor prescribes a brand drug that has a generi      | ic equivalent, you will automat | tically receive the generic unless you s | elect a brand drug preference. |                  |           |                           |   |
|   | SAFETY CAPS PREFERENCE                                        |                                 |                                          |                                |                  |           |                           |   |
|   | Non-Safety (easy-off)                                         | Safety Cap                      |                                          |                                |                  |           |                           |   |
| - |                                                               |                                 |                                          |                                |                  |           |                           | _ |

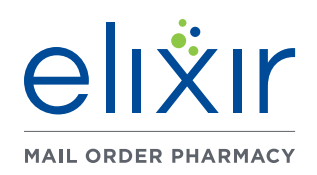

A Member Guide to Successful Registration

All fields marked with an \* asterisk are required.

#### **3. PREFERRED SHIPPING METHOD**

By selecting a preferred shipping method, every order that is created for you will automatically have that shipping method selected.

### Current shipping rates are shown at the time of registration and are subject to change at any time.

- a. USPS
  - i. Standard (No Charge)
  - ii. Priority Mail: Single Piece (\$12.00)
  - iii. Priority Mail International (GU/PR Only)

Free standard shipping is available to customers.

If you need your medication sooner than 7-10 business days, expedited shipping charges may apply.

#### b. FedEx

- i. Ground (\$10.00)
- ii. 2Day (\$25.00)
- iii. Priority Overnight (\$50.00)
- iv. International (\$190.00-GU/PR Only)

NOTE: Refills should be ordered when approximately 2-4 weeks of medication remains. Please allow 24-48 hours for claims to be processed and 7-10 business days for standard shipping. We have expedited shipping for an additional cost if you need faster delivery.

| USPS                                                                     |                                                                                                    |                                                      |                                                                      |
|--------------------------------------------------------------------------|----------------------------------------------------------------------------------------------------|------------------------------------------------------|----------------------------------------------------------------------|
| Standard<br>(No Charge)                                                  | Priority Mail: Single Piece<br>(\$12.00)                                                                   | O Priority Mail International (GU/PR C               | inly)                                                                |
| Free standard shipping is availab                                        | le to customers. If you need your medication sooner than 7-10 busin                                        | ess days, expedited shipping charges may apply.      |                                                                      |
| FEDEX                                                                    |                                                                                                    |                                                      |                                                                      |
| Ground<br>(\$10.00)                                                      | 2Day<br>(\$25,00)                                                                                          | Priority Overnight<br>(\$50,00)                      | (\$190,00)                                                           |
| Expedited shipping is available fo                                       | or an additional charge, as shown above.                                                                   |                                                      |                                                                      |
|                                                                          |                                                                                                    |                                                      |                                                                      |
| DELIVERY TIME FRAM                                                       | <b>NES</b>                                                                                                 |                                                      |                                                                      |
| DELIVERY TIME FRAM<br>Refills should be orde<br>additional cost if you r | <b>RES</b><br>red when approximately 2-4 weeks of medication remains. Please allo<br>need faster delivery. | w 24-48 hours for claims to be processed and 7-10 bu | siness days for standard shipping. We have expedited shipping for an |
| DELIVERY TIME FRAM<br>Refills should be orde<br>additional cost if you t | <b>RES</b><br>red when approximately 2-4 weeks of medication remains. Please allo<br>need faster delivery. | w 24-48 hours for claims to be processed and 7-10 bu | siness days for standard shipping. We have expedited shipping for an |

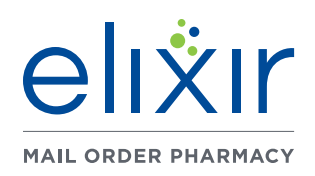

#### A Member Guide to Successful Registration

All fields marked with an \* asterisk are required.

### **Payment Details**

#### **1. PREFERRED PAYMENT METHOD\***

- a. Credit Card
- b. No Card on File. Will enter card information when ordering.
- NOTE: A credit card is required for ordering medications via the portal.

#### 2. ADD A NEW CARD

Selecting ADD A NEW CARD opens

a TrustCommerce popup where card information is entered and securely added to the Elixir Pharmacy processing system.

TrustCommerce will verify whether card information has been entered accurately.

|                                                                                                    |                                             |                   |                   | 🕃 Esj            | pañol 🛛 🤨 866-909-5170 (TTY: 711)     |  |
|----------------------------------------------------------------------------------------------------|---------------------------------------------|-------------------|-------------------|------------------|---------------------------------------|--|
| <b>REGISTRATION</b><br>Five easy steps to get started with media                                                  | cation home delivery,                       |                   |                   |                  |                                       |  |
| 1 Registration                                                                                                    | 2 Preferences                               | 3 Payment Details | (4) Other Details | 5 Family Members | (b) summary                           |  |
| Indicates required information.  Preferred Payment Method *      Credit Card O No Card o  Credit Card Information | on File. Will enter card information when i | ordering.         |                   |                  |                                       |  |
| * AD                                                                                                    | D A NEW CARD                                |                   |                   |                  | CONTINUE >                            |  |
| © 2023 Elixir Pharmacy. All Rights Rese                                                                           | erved.                                      |                   |                   | Contact Us       | Terms and Conditions   Privacy Policy |  |

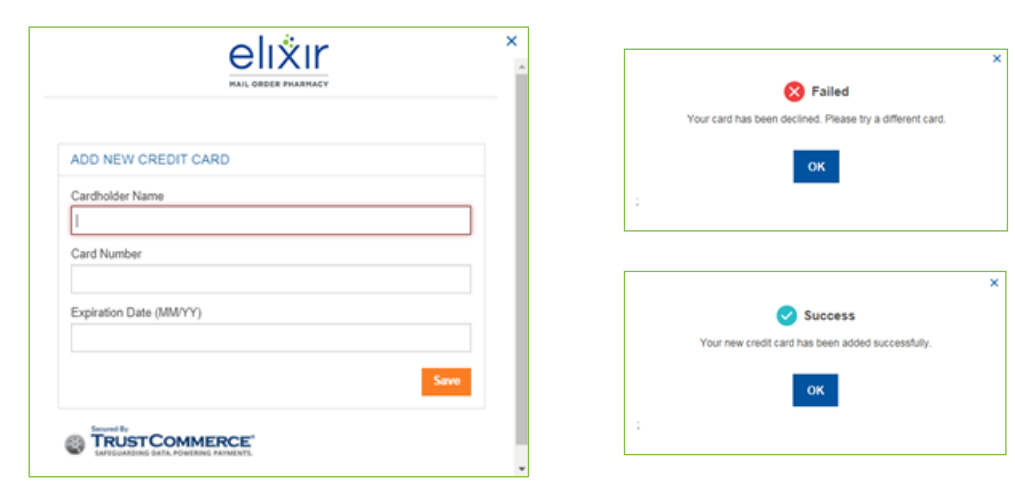

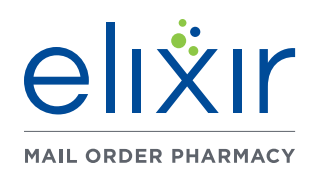

#### A Member Guide to Successful Registration

All fields marked with an \* asterisk are required.

### **Other Details**

#### 1. My Allergies

- a. Penicillin
- b. Sulfa
- c. Erythromycin
- d. Codeine
- e. Aspirin
- f. No Known Drug Allergies

NOTE: If you're allergic to a medication that isn't listed above, please call us at 866-909-5170 (TTY: 711) and we'll add it to your profile.

#### 2. Designation of Authorized Party

You may designate an authorized party to act on your behalf. The authorized party can send new prescriptions or authorize refills for you.

To complete this authorization, download a form using the button to the right. Print and mail the completed form to: 7835 Freedom Ave NW, North Canton, OH 44720. Otherwise, select CONTINUE to continue the registration process.

| <page-header> <image/> <image/></page-header>                                                                                                    |                                                                                                    |                                                   |
|----------------------------------------------------------------------------------------------------|----------------------------------------------------------------------------------------------------|---------------------------------------------------|
| Best and the second second                  |                                                                                                    | 🚱 Español 🥂 🍳 866-909-5170 (TTY: 711)             |
| • registration • Preferences • Prement beals • Other Details • Other Detai                                                                                                    | REGISTRATION<br>Fire easy steps to get started with medication home delivery.                                                                                     |                                                   |
| My larging   Pinklin In slass In the start is listed above, please call us at 866-909-9170 (TTY: 71) and well add it to your profile. Deriver adtergic to a medication that isn't listed above, please call us at 866-909-9170 (TTY: 71) and well add it to your profile. Deriver adtergic to a medication that isn't listed above, please call us at 866-909-9170 (TTY: 71) and well add it to your profile. Deriver adtergic to a medication that isn't listed above, please call us at 866-909-9170 (TTY: 71) and well add it to your profile. Deriver adtergic to a medication that isn't listed above, please call us at 866-909-9170 (TTY: 71) and well add it to your profile. Deriver advectore and profile profile profile profile profile profile profile. Deriver advectore advectore and profile profile p                                                                                               | Registration     Preferences     Payment Details     C     Other Details     S     Family Member                                                                  | s 6 Summary                                       |
| <pre>chance is a private in a private in a p</pre> | My Allergies                                                                                                    |                                                   |
| <pre>tryurte allergic to a medication that birt listed above, please call us at 866-909-5170 (TTr. 711) and well add it to your profile.</pre> Optional Programs Tesse optional programs offer even more convenience. Select the checkbox for any or all of the options that interest you. I endie mei                                                                                                    | 🗌 Penicillin 📄 Sulfa 📄 Erythromycin 📄 Codeine 📄 Aspirin 📄 No Known Drug Allergies                                                                                 |                                                   |
| Optional Programs     These optional programs offer even more convenience. Select the checkbox for any or all of the options that interest you.   Image: Descriptional chemichers to refill your prescription(s) to help ensure you don't run out of medication.   Image: Descriptional chemichers to refill your prescription(s) to help ensure you don't run out of medication.   Image: Descriptional dwell notify you by ensul or test when your medications are shipped.   Description of Authorized Party   Not myst designate an authorized party to act on your behalf. The authorized party can send new prescriptions or authorize refills for you.   Complete this authorization, download a form using the button to the right. Print and mail the completed form to: 7835 Freedom Ave NW, North Canton, OH 44720.   Check   2020 Libir Pharmay. All Rights Reserved.                                                                                                    | If you're allergic to a medication that isn't listed above, please call us at 866-909-5170 (TTY: 711) and we'll add it to your profile.                           |                                                   |
| These optional programs offer even more convenience. Select the checkbox for any or all of the options that interest you.   Image: Image: Ima                                    | Optional Programs                                                                                                    |                                                   |
| A contact Us   Terms and Conditions   Privacy Policy                                                                                                    | These optional programs offer even more convenience. Select the checkbox for any or all of the options that interest you.                                         |                                                   |
| Submet Notifications<br>Select this option and well notify you by email or test when your medications are shipped. Designation of Authorized Party You may designate an authorized party to act on your behalf. The authorized party can send new prescriptions or authorize refills for you. To complete this authorization, download a form using the button to the right. Print and mail the completed form to: 7835 Freedom Ave NW, North Cantor, OH 44720. Otherwise, select "Continue" to continue the registration process. CONTINUE > 2 2023 [Lisir Pharmacy. All Rights Reserved. Contact Us   Terms and Conditions   Privacy Policy                                                                                                    | Refill Reminders We'll send you automatic reminders to refill your prescription(s) to help ensure you don't run out of medication.                                |                                                   |
| Designation of Authorized Party         You may designate an authorized party to act on your behalf. The authorized party can send new prescriptions or authorize refills for you.         To complete this authorization, download a form using the buttom to the right. Print and mail the completed form to: 7835 Freedom Ave NW, North Cantorn, OH 44720.         C BACK         2 0232 [lixir Pharmacy. All Rights Reserved.                                                                                                    | Select this option and we'll notify you by email or text when your medications are shipped.                                                                       |                                                   |
| You may designate an authorized party to act on your behalf. The authorized party can send new prescriptions or authorize refills for you.       DownLOAD AUTHORIZATION FORM         Complete this authorization, download a form using the buttorn to the right. Print and mail the completed form to: 7835 Freedom Ave NW, North Canton, OH 44720.       DownLOAD AUTHORIZATION FORM         C BACK       CONTINUE 5         2 2023 Elixir Pharmacy. All Rights Reserved.       Contact Us   Terms and Conditions   Privacy Policy                                                                                                    | Designation of Authorized Party                                                                                                    |                                                   |
| To complete this authorization, download a form using the button to the right. Print and mail the completed form to: 7835 Freedom Ave NW, North Canton, OH 44720.           Contention         Contribute To continue the registration process.           Contribute Solution         Contribute To continue the registration process.           Contribute Solution         Contribute Solution           Contribute Solution         Contact Us   Terms and Conditions   Privacy Policy                                                                                                    | You may designate an authorized party to act on your behalf. The authorized party can send new prescriptions or authorize refills for you.                        |                                                   |
| Otherwise, select "Continue" to continue the registration process.      CONTINUE >      CONTINUE >      CONTINUE >      Contact Us   Terms and Conditions   Privacy Policy                                                                                                    | To complete this authorization, download a form using the button to the right. Print and mail the completed form to: 7835 Freedom Ave NW, North Canton, OH 44720. | DOWNLOAD AUTHORIZATION FORM                       |
| © 2023 Clixir Pharmacy. All Rights Reserved.                                                                                                    | Utherwise, select "Lontinue" to continue the registration process.                                                                                                |                                                   |
| © 2023 Clixir Pharmacy. All Rights Reserved. Contact Us   Terms and Conditions   Privacy Policy                                                                                                    | < BACK                                                                                                    | CONTINUE >                                        |
| © 2023 Elixir Pharmacy. All Rights Reserved. Contact Us   Terms and Conditions   Privacy Policy                                                                                                    |                                                                                                    |                                                   |
|                                                                                                    | © 2023 Elixir Pharmacy. All Rights Reserved. Cr                                                                                                    | ontact Us   Terms and Conditions   Privacy Policy |

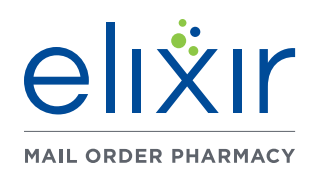

A Member Guide to Successful Registration

All fields marked with an  $^{\ast}$  asterisk are required.

### **Family Members**

(This step is only available when registering with a relationship of Cardholder)

The address information provided will be used for your family members managed within this account. Adult dependents (age 18 and older) should register for their own web account, in which they can grant permission for the cardholder to see their information.

#### 1. No Dependents

a. If no dependents need to be added, select the NO DEPENDENTS checkbox.

| alivir                                                                                                    |                                                                              |                                                                              |                                  |                                          |                  |                           |
|----------------------------------------------------------------------------------------------------|------------------------------------------------------------------------------|------------------------------------------------------------------------------|----------------------------------|------------------------------------------|------------------|---------------------------|
| MAIL ORDER PHARMACY                                                                                       |                                                                              |                                                                              |                                  |                                          | 🔇 Español        | 伦 866-909-5170 (TTY: 711) |
| <b>REGISTRATION</b><br>Five easy steps to get started with medic                                          | ation home delivery.                                                         |                                                                              |                                  |                                          |                  |                           |
| 1 Registration                                                                                            | 2 Preferences                                                                | 3 Payment Details                                                            | Other Detail:                    | s 5 Family Members                       |                  | 6 Summary                 |
| * Indicates required information.<br>The address information provided<br>Adult dependents (age 18 and old | d will be used for the family membe<br>ler) should register for their own we | ers managed within this account.<br>eb account, in which they can grant perm | ission for the cardholder to see | their information.                       |                  |                           |
| End user license agreement *                                                                              |                                                                              |                                                                              | E                                | Click here to read and agree to the terr | ns and condition | s.                        |
|                                                                                                    |                                                                              |                                                                              |                                  |                                          |                  |                           |
| ✓ BACK                                                                                                    |                                                                              |                                                                              |                                  |                                          |                  | REVIEW SUMMARY >          |

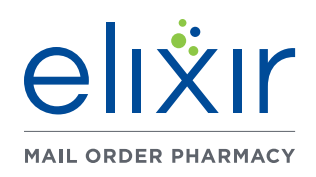

A Member Guide to Successful Registration

| All fields marked with an * asterisk are required. | + ADD DEPENDENT               |                                  |                                    |
|----------------------------------------------------|-------------------------------|----------------------------------|------------------------------------|
| 2. Add Dependents                                  | Dependent 1                   | Dependent 2                      | Dependent 3                        |
| a. First Name*                                     | First Name *                  | First Name *                     | First Name *                       |
| h Last Name*                                       |                               |                                  |                                    |
|                                                    | Last Name *                   | Last Name *                      | Last Name *                        |
| c. Date of Birth*                                  |                               |                                  |                                    |
| d. Gender (Defaults to Select Gender)              | Date of Birth*<br>Month   Day | Date of Birth* Month   Day  Year | Date of Birth* Month   Day    Year |
| i. Female ii. Male                                 | Gender                        | Gender                           | Gender                             |
| e Language (Defaults to English)                   | Select Gender -               | Select Gender 👻                  | Select Gender -                    |
| i. English ii. Español                             | Language<br>English Español   | Language<br>English DEspañol     | Language<br>English D Español      |
| f. Home Phone Number*                              | Home Phone Number *           | Home Phone Number *              | Home Phone Number *                |
| (111-222-3333)                                     | Enter Number                  | Enter Number                     | Enter Number                       |
| (111-222-3535)                                     | Mobile Phone Number           | Mobile Phone Number              | Mobile Phone Number                |
| g. Mobile Phone Number                             | Enter Number                  | Enter Number                     | Enter Number                       |
| h. Shipping Address                                | Email Address                 | Email Address                    | Email Address                      |
| i. Address Line 1* iv. State                       |                               |                                  |                                    |
| ii Address Line 2 v Zin                            | Shipping Address *            | Shipping Address *               | Shipping Address *                 |
|                                                    | Same as member's address      | Same as member's address         | Same as member's address           |
| III. City                                          | Address Line I                | Address Line I                   | Address Line 1                     |
| By checking the same as member's address,          | Address Line 2                | Address Line 2                   | Address Line 2                     |
| the address entered for the Cardholder will        |                               |                                  |                                    |
| auto populato for the Shipping Address             | City                          | City                             | City                               |
| auto populate for the Shipping Address.            |                               |                                  |                                    |
| i. Relationship*                                   | State Zip                     | State Zip                        | State Zip                          |
| i Spouse                                           |                               |                                  |                                    |
|                                                    | Relationship *                | Relationship *                   | Relationship *                     |
| II. UNIIO                                          | Select Relation -             | Select Relation -                | Select Relation                    |

iii. Other

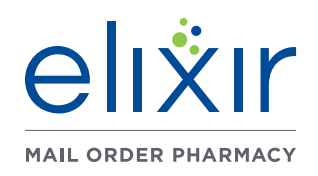

A Member Guide to Successful Registration

#### All fields marked with an \* asterisk are required.

#### j. Allergies

- i. Penicillin
- ii. Sulfa
- iii. Erythromycin
- iv. Codeine
- v. Aspirin
- vi. No Known Drug Allergies

If your dependent has an allergy to a drug that isn't listed, call us at 866-909-5170 (TTY: 711).

#### 3. End user license agreement

In order to complete the registration process, select the CLICK HERE TO READ AND AGREE TO THE TERMS AND CONDITIONS checkbox. The checkbox here will be gray and CANNOT be checked until you click on the text "Click here to read and agree to the terms and conditions."

If this step is missed, you will not be able to select REVIEW SUMMARY.

#### View the Terms and Conditions here.

Once the Terms and Conditions are reveiwed and accepted, select REVIEW SUMMARY.

| Allergies (Dependent 1)                                                                               | Allergies (Dependent 2)                                                                               | Allergies (Dependent 3)                                                                               |
|----------------------------------------------------------------------------------------------------|----------------------------------------------------------------------------------------------------|----------------------------------------------------------------------------------------------------|
| Penicillin                                                                                            | Penicillin                                                                                            | Penicillin                                                                                            |
| Sulfa                                                                                                 | Sulfa                                                                                                 | Sulfa                                                                                                 |
| Erythromycin                                                                                          | Erythromycin                                                                                          | Erythromycin                                                                                          |
| Codeine                                                                                               | Codeine                                                                                               | Codeline                                                                                              |
| Aspirin                                                                                               | Aspirin                                                                                               | Aspirin                                                                                               |
| No Known Drug Allergies                                                                               | No Known Drug Allergies                                                                               | No Known Drug Allergies                                                                               |
| If your dependent has an allergy to a drug that isn't listed, call us at 866-909-<br>5170 (TTY: 711). | If your dependent has an allergy to a drug that isn't listed, call us at 866-909-<br>5170 (TTY: 711). | If your dependent has an allergy to a drug that isn't listed, call us at 866-909-<br>5170 (TTY: 711). |
| End user license agreement *                                                                          | greement *                                                                                            |                                                                                                    |
| < BACK                                                                                                |                                                                                                    | REVIEW SUMMARY >                                                                                      |
| © 2023 Elixir Pharmacy. All Rights Reserved.                                                          |                                                                                                    | Contact Us   Terms and Conditions   Privacy Policy                                                    |

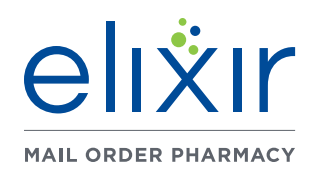

#### All fields marked with an $^{\ast}$ asterisk are required.

### Summary

#### 1. Review and Submit

a. Once you have carefully reviewed the summary, select SUBMIT REGISTRATION.

#### 2. Complete

Once registration is completed, the below screen will appear. By selecting SIGN IN, you will be redirected to the sign in screen where you will need to enter the username and password created earlier in the registration process.

## **Mail Portal Registration**

#### A Member Guide to Successful Registration

| GISTRATION<br>asy steps to get started with medication home delivery.                                                   |                                                                                                    |                                                                  |
|----------------------------------------------------------------------------------------------------|----------------------------------------------------------------------------------------------------|------------------------------------------------------------------|
| Registration     Preferences                                                                                            | Payment Details                                                                                                    | Family Members <b>Summary</b>                                    |
| *IMPORTANT: To ensure your web account aligns with all re<br>to, the spelling of your name, any nicknames you go by, ad | cords, please make sure the information you enter below matches the information your prescriber has<br>resses, etc | on file for you. This information can include, but is not limite |
| ABOUT ME                                                                                                    |                                                                                                    | ^                                                                |
| Prescription Card Member ID                                                                                             | PORTALTFSTING12                                                                                                    | ē                                                                |
| First Name                                                                                                    | John                                                                                                    | ۵                                                                |
| Last Name                                                                                                    | Doe                                                                                                    | Ū.                                                               |
| Date of Birth                                                                                                    | 11/28/1988                                                                                                    | Z                                                                |
| Gender                                                                                                    | Male                                                                                                    | ē                                                                |
| Relationship                                                                                                    | Self/Cardholder                                                                                                    | ē                                                                |
| Language                                                                                                    | English                                                                                                    | 2                                                                |
| CONTACT METHODS                                                                                                    |                                                                                                    | ^                                                                |
| Email Address                                                                                                    | sforschen@elixirsolutions.com                                                                                      | ل                                                                |
| Home Phone Number                                                                                                    |                                                                                                    | ē                                                                |
| Mobile Phone Number                                                                                                    |                                                                                                    | 4                                                                |
| ADDRESS                                                                                                    |                                                                                                    | ~                                                                |
| HOME ADDRESS                                                                                                    | 1212 Main Ave W, Massillon , OH 44647                                                                              |                                                                  |
| BILLING ADDRESS                                                                                                    | 1212 Main Ave W, Massillon , OH 44647                                                                              | ē                                                                |
| SHIPPING ADDRESS                                                                                                    | 1212 Main Ave W, Massillon , OH 44647                                                                              | 4                                                                |
|                                                                                                    |                                                                                                    |                                                                  |

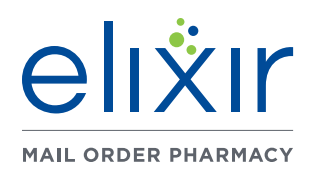

A Member Guide to Successful Registration

### Resources

If you need any help with the registration process please call **Customer Care at 866-909-5170 (TTY: 711)** 

Elixir Mail Order Pharmacy's login page: elixir.info/mail

View the Terms and Conditions by <u>clicking here</u>.